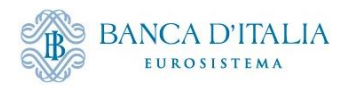

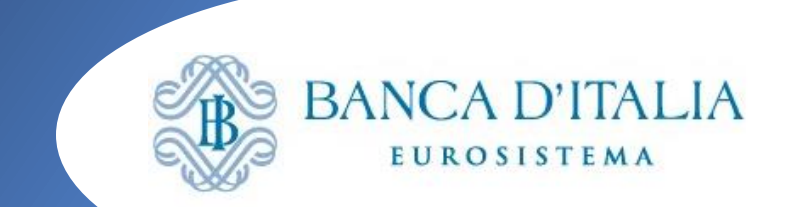

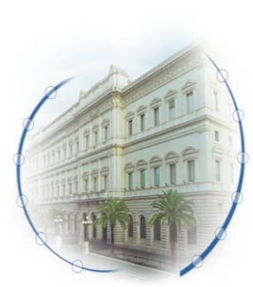

ECMS: Il rifinanziamento marginale (Marginal lending – ML)

Seminario ECMS – 6 marzo 2024

Isida Bode Banca d'Italia Servizio Sistema dei Pagamenti

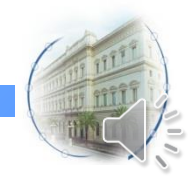

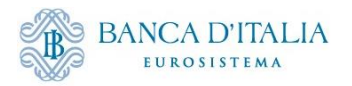

# Il Rifinanziamento marginale

- Rifinanziamento marginale automatico o a richiesta:
  - Automatic Marginal Lending (AML): istruzione generata automaticamente da CLM qualora l'anticipazione infragiornaliera non sia stata rimborsata (e i saldi degli altri conti MCA e/o dei conti DCA (RTGS DCA, T2S DCA e TIPS DCA) non sono sufficienti per coprire l'operazione) alla fine della giornata operativa verrà erogato un finanziamento per l'importo non rimborsato
  - Marginal lending on Request (MLoR): istruzione richiesta dalla controparte (invio messaggio A2A (pacs.009) oppure inserimento U2A tramite GUI di ECMS)
- Per le controparti che hanno richiesto l'abilitazione alle operazioni di ML, l'ECMS gestisce:
  - sia il **collateral a garanzia** delle operazioni di rifinanziamento marginale (automatiche (AML) e a richiesta (MLoR));
  - che le richieste di accesso alle operazioni e l'invio al regolamento dei pagamenti (capitale e interessi per le MLoR e interessi per le AML);
- Le attività idonee conferite nel pool devono essere sufficienti a garantire tutte le operazioni di credito in essere;
- La richiesta di MLoR deve pervenire entro le ore 18:15\*;
- Le richieste MLoR a pronti possono essere inviate indicando come data di regolamento
  - La data corrente e sono processate in tempo reale
  - Una data lavorativa successiva a quella corrente solo se sono presenti operazioni di politica monetaria da rimborsare per tale giorno, al fine di favorire il netting; in questo caso è possibile l'invio di richieste multiple e la cancellazione di operazioni precedentemente inviate e non regolate

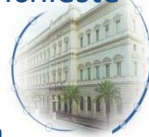

\*o fino alle 18:30 se si tratta dell'ultimo giorno del periodo di mantenimento della riserva obbligatoria; L'inserimento può essere effettuato dalla Banca d'Italia (in contingency), su richiesta della controparte.

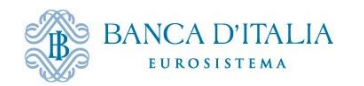

#### **Processo operativo MLoR in ECMS**

All'inserimento dell'operazione via GUI dalla controparte (o alla ricezione del del messaggio A2A) ECMS effettua i controlli di forma e di business e procede con la validazione dell'istruzione

Per le banche abilitate all'anticipazione infragiornaliera in CLM:

#### • Apertura operazione MLoR:

- ECMS vincola il collateral nel pool tramite l'incremento del valore delle operazioni di credito (MLoR) ed effettua la diminuzione della Credit Line (CL)
- Prepara le disposizioni di pagamento e le invia al modulo CLM di T2 (connected payment pacs.009 CONP per l'erogazione del finanziamento tramite accredito del conto cash e una riduzione della CL)

#### • Chiusura operazione MLoR:

A inizio della giornata operativa dei servizi Target, ECMS Invia a CLM le disposizioni di pagamento a termine delle MLoR (capitale e interessi).

- Riduzione della linea di credito pari al valore degli interessi maturati a seguito della corrispondente riserva di collateral nel pool
- 2 connected payment per la restituzione della quota capitale (addebito del conto cash, incremento della linea di credito) e della quota interessi (addebito del conto cash e incremento della linea di credito)
- Il CLM inoltre, invia al titolare di conto CLM la notifica di accredito/addebito (camt.054) per tutti i regolamenti delle operazioni di politica monetaria.
- Tutte le disposizioni di pagamento ML, avviate a regolamento a inizio giornata operativa Target Services sono regolate in netting con le disposizioni di pagamento OMO (eccetto i FTD).

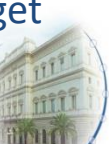

\*Nel caso in cui la richiesta sia stata inserita dalla controparte con la modalità A2A, l'ECMS procede all'invio di notifiche relative allo status dell'operazione (pac.002 con esito "regolato" o "rifiutato").

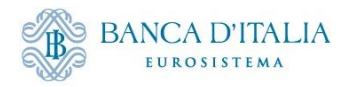

#### Inserimento richiesta MLoR via GUI

da MegaCommon: ECMS Core → Collateral and Credit

| 🔯 MegaCommon - Google Chrome                         |   |             |  |  |  |  |  |  |  |
|------------------------------------------------------|---|-------------|--|--|--|--|--|--|--|
| ecms-eac-gui.u2a.sianet.sia.eu/MegaCommon/WebApp.jsp |   |             |  |  |  |  |  |  |  |
| ۹                                                    | × | target ecms |  |  |  |  |  |  |  |
| C Reference Data                                     | ~ |             |  |  |  |  |  |  |  |
| C Reports                                            | ~ |             |  |  |  |  |  |  |  |
| C ECMS Core                                          | ^ |             |  |  |  |  |  |  |  |
| Collateral and Credit                                |   |             |  |  |  |  |  |  |  |
| Instructions And Positions                           |   |             |  |  |  |  |  |  |  |
| Corporate Actions                                    |   |             |  |  |  |  |  |  |  |

Inserimento istruzione dal modulo MegaLend Exposure  $\rightarrow$  Standing Facilities  $\rightarrow$  Input Standing Facilities Instruction

| 😥 MegaLend - Google Chrome             |        |                                          |
|----------------------------------------|--------|------------------------------------------|
| ecms-eac-gui.u2a.sianet.sia.eu         | u/Mega | Lend/                                    |
| ۹                                      | ×      |                                          |
| 🗘 Pool                                 | ~      |                                          |
| Devision Pool Structure                | ~      |                                          |
| Dev Pool overview                      | ~      |                                          |
| Payment And Credit Line<br>Instruction | ~      |                                          |
| 🗘 Collateral                           | ~      |                                          |
| C Exposure                             | ^      |                                          |
| Credit Freezing                        | >      | Input Standing Facilities<br>Instruction |
| Open Market Operations                 | >      | Display Standing Facilities              |
| Standing Facilities                    | <      | Standing Facilities Instruction          |
| D LP Operations Netting                | >      | Waiting for validation                   |
| -                                      |        | Recycle Standing Facilities              |

Prima dell'apertura dell'operazione monitorare la situazione del conto pool per **verificare la capienza** necessaria e del conto CLM per **verificare la linea di credito disponibile** (Il valore del campo Credit line in CLM corrisponde con quello disponibile in ECMS)

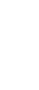

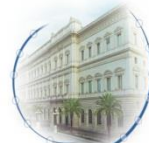

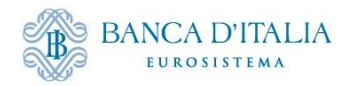

Amount

#### **Compilazione istruzione MLoR via GUI** Campi **Identificativo dell'operazione** (Counterparty Transaction Reference Number) Identificativo del pool (Pool Identifier) da **Importo** del rifinanziamento marginale da richiedere (Amount) compilare: Data di regolamento (Intended Settlement Date) ecms-eac-gui.u2a.sianet.sia.eu/MegaLend/WebApp.jsp QB ☆ 🔲 😩 🗄 tarqet Business Date 11/01/2024 😑 🔔 💶 🕫 Input Standing Facilities Instruction Input MLOR Instruction Transaction Details **Dopo** la Transaction Reference Counterparty Transaction Reference Number Pool Identifie ITSTF24011100002001 20240111MCINTESA001 POOL00000000382 compilazione Counterparty Identifie NCB Identifie Instruction Descriptio selezionare il IT0000101262255 IT0000125236019 MLOR Currency tasto Save per 1.000.000 EUR salvare Instruction Date Intended Settlement Date Maturity Date 11/01/2024 11/01/2024 m **l'istruzione** Last Update Reason Si aprirà successivamente un secondo riguadro per confermare o annullare l'operazione e dopo la

conferma apparirà un pop-up con i riferimenti dell'operazione inserita.

L'istruzione di MLoR precedentemente inserita potrà essere visualizzata attraverso la funzione Display Standing Facilities Instruction. Inoltre, in caso di utilizzo della funzionalità 4-eyes è possibile validare, modificare, rigettare o cancellare l'operazione inserita.

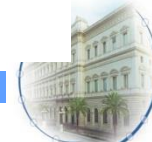

V Sav

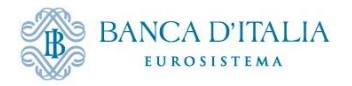

# Monitoraggio pool post regolamento istruzione MLoR

Monitoraggio situazione complessiva del pool dopo il regolamento dell'operazione: Sezione "Pool overview" del modulo MegaLend:

| Nvanti Connect Secure - Home 🗙 🏟 MegaLend 🗙                                                                                                    | 12 CLM - Display CLM Cash Accour × +                                                                                                    |                                                                                                    | ~ – Ø X                       |
|----------------------------------------------------------------------------------------------------|----------------------------------------------------------------------------------------------------|----------------------------------------------------------------------------------------------------|-------------------------------|
| ← → C                                                                                                    |                                                                                                    |                                                                                                    | ९ 🖻 🖈 🖪 😩 :                   |
| =                                                                                                    | target   ECMS                                                                                                    | Business Date 11/01/2024 🗮 🔺 💶 🛋                                                                                                    |                               |
| Pool Overview O Display Instruction O Input Standing Facilities Instruction                                                                                                    |                                                                                                    |                                                                                                    |                               |
| Display : Counterparty Pool                                                                                                    |                                                                                                    |                                                                                                    | * •                           |
| Pool identifier 🚥 👻                                                                                                    | Pool Reference 📼 👻                                                                                                    | Counterparty == ▼ IT0000101262255                                                                                                    | ٩                             |
| Pool Type 😑 👻                                                                                                    | ▼ Insufficient Collateral == ▼                                                                                                    | ▼ Is Active == ▼                                                                                                    | -                             |
| Validity Start Date 😑 💌                                                                                                    | 🛗 Validity End Date 😑 💌                                                                                                    | <u>6</u>                                                                                                    |                               |
| ී Reset                                                                                                    |                                                                                                    |                                                                                                    | Q Search                      |
| List Pools Overview                                                                                                    |                                                                                                    |                                                                                                    |                               |
| 10 👻                                                                                                    |                                                                                                    |                                                                                                    | Q2 ★ 🛤 () 🖓                   |
| Pool identifier*         Pool Type €         ♥         Counterparty ♀         Total Collaters         Total Credit €♥         SCL           POOL00000000SCP         IT00001012622112751.316.33         1.000000112622112751.316.33         1.000000112622112751.316.33         1.000000112622112751.316.33         1.000000112622112751.316.33         1.000000112622112751.316.33         1.000000112622112751.316.33         1.000000112622112751.316.33         1.000000112622112751.316.33         1.000000112622112751.316.33         1.000000112622112751.316.33         1.000000112622112751.316.33         1.000000112622112751.316.33         1.000000112622112751.316.33         1.000000112622112751.316.33         1.000000112622112751.316.33         1.000000112622112751.316.33         1.000000112622112751.316.33         1.000000112622112751.316.33         1.000000112622112751.316.33         1.000000112622112751.316.33         1.000000112622112751.316.33         1.000000112622112751.316.33         1.000000112622112751.316.33         1.000000112622112751.316.33         1.000000112622112751.316.33         1.000000112622112751.316.33         1.000000112622 | Collateral Excell         SCP Pool           Collateral Excell         Insufficient Coll         Is Valuated +         I           751.316.33         11.751.316.33         0         No         Yes | ELA Pool         Image: Collecteral Collecteral Collectera Collectera Collecteral | Is Locked 🖨 🔗 Lock Origin 🖨 🖓 |

#### Caso semplificato:

- 1. controparte abilitata alla CL in CLM;
- 2. non ci sono variazioni del total collateral (e della CL) dovute a rivalutazione serale;
- 3. non sono valorizzati parametri che possono influire sul calcolo della CL (es. maximum credit line)

#### MLoR richiesta 1 mln €

- Total credit: +1 mln €
- Credit line: -1 mln €

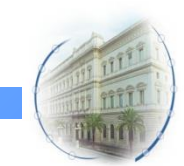

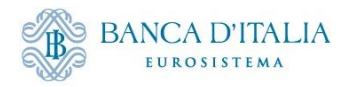

### Visualizzazione istruzione MLoR

Visualizzazione istruzione apertura MLoR dal modulo MegaLend *Exposure* → *Standing Facilities* → *Display Standing Facilities Instruction* 

| ≡                                                                                                    |                                                                           |                               |                                                                                                 | target ECMS                                                                                                | В                                                                           | usiness Date 11/01/2024 🗮 📕                                            |                                                                      |                                                 |
|----------------------------------------------------------------------------------------------------|---------------------------------------------------------------------------|-------------------------------|-------------------------------------------------------------------------------------------------|----------------------------------------------------------------------------------------------------|-----------------------------------------------------------------------------|------------------------------------------------------------------------|----------------------------------------------------------------------|-------------------------------------------------|
| Pool Overview Display                                                                                      | y Instruction <sup>8</sup> Input Stand                                    | ding Facilities Instruction   | isplay Standing Facilities Instruction                                                          |                                                                                                    |                                                                             |                                                                        |                                                                      |                                                 |
| Search Criteria : Standing Facilit                                                                         | ties                                                                      |                               |                                                                                                 |                                                                                                    |                                                                             |                                                                        |                                                                      |                                                 |
| Transaction Reference ==                                                                                   | •                                                                         |                               | Counterparty Transaction<br>Reference Number                                                    | •                                                                                                    |                                                                             | Counterparty Identifier 🛛 == 🔻 IT                                      | 0000101262255                                                        | ٩                                               |
| Pool Identifier ==                                                                                         | •                                                                         |                               | Q Instruction Description                                                                       |                                                                                                    | •                                                                           | Instruction Date == 👻                                                  |                                                                      | <u> </u>                                        |
| Intended Settlement Date ==                                                                                | •                                                                         |                               | 🗂 Maturity Date                                                                                 |                                                                                                    | <b>—</b>                                                                    | Instruction Status $0$ $igstarrow$                                     |                                                                      | <b>.</b>                                        |
| U2A ==                                                                                                    | •                                                                         |                               | Update Date                                                                                     |                                                                                                    | <b></b>                                                                     |                                                                        |                                                                      |                                                 |
| "D Reset                                                                                                   |                                                                           | Instru                        | ction Descri                                                                                    | otion: MLoR                                                                                                |                                                                             |                                                                        |                                                                      | Q Search                                        |
| Search Result : Standing Faciliti                                                                          | ies                                                                       |                               |                                                                                                 |                                                                                                    |                                                                             |                                                                        |                                                                      |                                                 |
| <u>10 v</u>                                                                                                |                                                                           |                               |                                                                                                 |                                                                                                    |                                                                             |                                                                        |                                                                      | Q3 🖾 () 🖓                                       |
| Transaction         Counterparty         Counterparty           ITSTF240111         20240111MCI         IT | Counterpartý         Counterpartý           000010126         ZYAEITRR4U1 | Pool Identifi NCB Identifie O | CLM CB Acc         Instruction D         Amount           BITAITRRXXX         MLOR         1,00 | Interest Rate:         Accrued Inte:         Currency +           0,000         4.75         0         EUR | Instruction D:         Intended Set           11/01/2024         11/01/2024 | Imaturity Dat         U2A ♦         S           12/01/2024         Yes | Instruction S2         Status Reas           Settled         Settled | Update Date 🗣 Update User 🗋<br>11/01/2024 1 STP |

Selezionare dall'elenco l'operazione inserita ed aprire per visualizzare la schermata di dettaglio

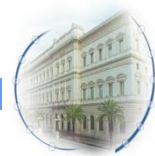

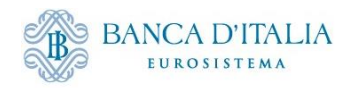

# Schermata di dettaglio istruzione MLoR

|            |                               |                                                    |                                    | Importi e interessi          |                    |                     |      |  |  |
|------------|-------------------------------|----------------------------------------------------|------------------------------------|------------------------------|--------------------|---------------------|------|--|--|
| ←          | → C 🏻                         | ecms-eac-gui.u2a.sianet.sia.eu/MegaLend/WebApp.jsp |                                    | tasso di interesse applicato |                    |                     |      |  |  |
| ≡          |                               |                                                    |                                    | Provisional N                | laturity Amount    | 😑 🔺 💶 ПСВ 🕶 🕴       |      |  |  |
| <b>a</b> b | Pool Overview                 | Display Instruction                                | Inding Facilities Instruction      | (interessi e capita          | ale da rimborsare) |                     |      |  |  |
| 1          | MOUNTS & INTERE               | EST                                                |                                    |                              |                    |                     |      |  |  |
|            | Reference Rate                |                                                    | Days Base                          |                              | Interest Rate      |                     |      |  |  |
|            | ECB Marginal lendi            | ing facility                                       | Actual On 360                      |                              |                    |                     | 4.75 |  |  |
|            | Provisional Interest          | in EUR                                             | Provisional Maturity Amount in EUR | 1                            | Accrued Interest   |                     |      |  |  |
|            |                               | 131.94                                             |                                    |                              | 1,000,131.94       |                     | 0    |  |  |
|            | Last Interest Calcula         | ation Date                                         |                                    |                              |                    |                     |      |  |  |
|            |                               |                                                    |                                    |                              |                    |                     |      |  |  |
|            |                               |                                                    |                                    |                              |                    |                     |      |  |  |
|            | STATUS DETAILS                |                                                    |                                    |                              |                    |                     |      |  |  |
|            | Instruction Status<br>Settled |                                                    | Status Reason                      |                              | U2A<br>Yes         |                     |      |  |  |
|            | Action To Validate            |                                                    | In Rejected                        |                              |                    |                     | _    |  |  |
|            |                               |                                                    | No                                 | Stato opera                  | zione              |                     |      |  |  |
| -          |                               |                                                    |                                    | «Settled» s                  | e regolata         |                     |      |  |  |
| F          | PAYMENTS DETAILS              | 3                                                  |                                    |                              |                    |                     |      |  |  |
|            |                               |                                                    |                                    | Movements Details            |                    |                     |      |  |  |
|            |                               |                                                    |                                    |                              |                    |                     |      |  |  |
| C          | THER DETAILS                  |                                                    |                                    |                              |                    |                     |      |  |  |
|            |                               |                                                    |                                    |                              | Notifica di confei | rma del regolamento |      |  |  |
|            | Business Validatio            | n Errors [0]                                       |                                    | Notifications [1]            | (nacc 0.02) dol n  | agamente inviste da |      |  |  |
|            |                               | C. V.                                              | 11                                 |                              | (pacs.002) del pa  |                     |      |  |  |
| F          | FootPrint                     | Se l'operazione si trova in uno stato              | diverso da                         |                              | ECN                | AS a T2.            |      |  |  |
|            |                               | quello regolato aprire il pulsante l               | susiness                           |                              |                    |                     |      |  |  |
|            |                               | Validation Errors per identificare l'              | errore di                          |                              |                    |                     |      |  |  |
|            |                               |                                                    |                                    |                              |                    |                     |      |  |  |

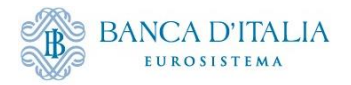

Search Result : Payment and Credit Line Instruction

### Monitoraggio dei messaggi di pagamento apertura MLoR

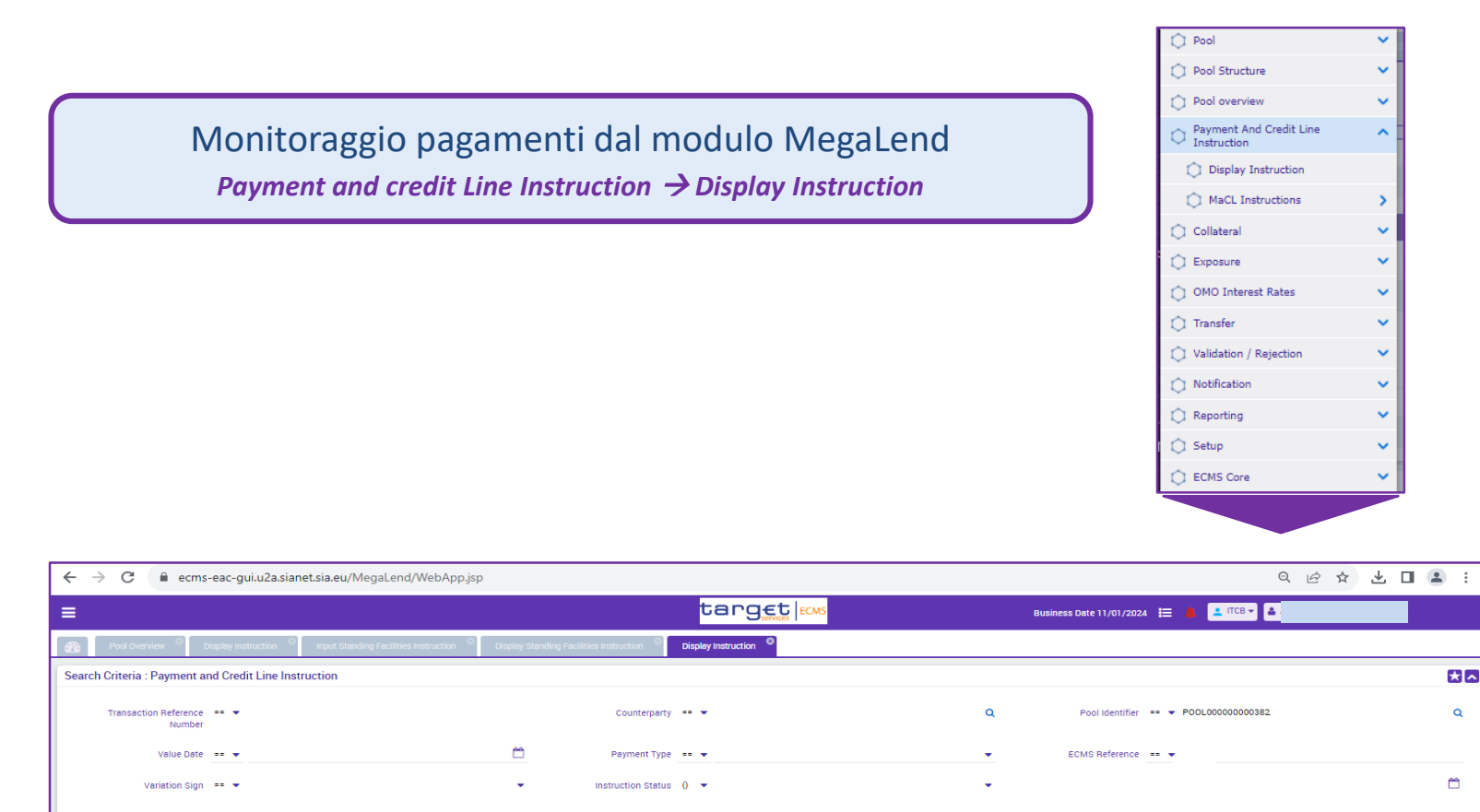

#### Inserire gli identificativi dell'operazione (es. TRN messaggio o Pool ID) per la ricerca delle operazioni effettuate

10 ↓ Carrent of the second of the second of

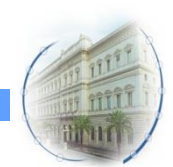

Q Search

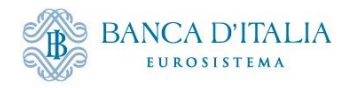

# Schermata messaggi di pagamento

| ← → C                                                                                            | p                                              |                   |                              | Q LÉ              | ? ☆ <b>坐</b> 🖬 😩 : |  |  |  |  |  |  |
|--------------------------------------------------------------------------------------------------|------------------------------------------------|-------------------|------------------------------|-------------------|--------------------|--|--|--|--|--|--|
| ≡                                                                                                | target ecus                                    |                   | Business Date 11/01/2024     | 😑 🔺 💶 псв 🗸 🚨     |                    |  |  |  |  |  |  |
| Pool Overview     O     Display Instruction     Input Standing Facilities Instruction            | Display Standing Facilities Instruction        |                   |                              |                   |                    |  |  |  |  |  |  |
| Search Criteria : Payment and Credit Line Instruction                                            |                                                |                   |                              |                   | * 🗹                |  |  |  |  |  |  |
| Search Result : Payment and Credit Line Instruction > View : Payment and Credit Line Instruction |                                                |                   |                              |                   |                    |  |  |  |  |  |  |
| Instruction Details                                                                              |                                                |                   |                              |                   |                    |  |  |  |  |  |  |
| Transaction Reference Number                                                                     | Pool Identifier                                |                   | Counterparty RIAD Code       |                   |                    |  |  |  |  |  |  |
| CLIIT02700335001                                                                                 | POOL0000000382                                 |                   | IT0000101262255              |                   |                    |  |  |  |  |  |  |
| Payment Type                                                                                     | New Credit Line Amount                         |                   | Credit Line Amount Variation |                   |                    |  |  |  |  |  |  |
| Connected Payment                                                                                |                                                | 11,751,316.33     |                              |                   | 1,000,000          |  |  |  |  |  |  |
|                                                                                                  |                                                |                   |                              |                   |                    |  |  |  |  |  |  |
| variation sign                                                                                   | Payment Amount                                 | 1.000.000         | EUR                          |                   |                    |  |  |  |  |  |  |
|                                                                                                  |                                                | -,,               |                              |                   |                    |  |  |  |  |  |  |
| ECMS Reference                                                                                   | Value Date                                     |                   | Cancellation Reference       |                   |                    |  |  |  |  |  |  |
| 20240111MCINTESA001                                                                              | 11/01/2024                                     |                   |                              |                   |                    |  |  |  |  |  |  |
| Bundling Reference                                                                               | Instruction Status                             |                   | Status                       |                   |                    |  |  |  |  |  |  |
|                                                                                                  | Settled                                        |                   | Settled                      |                   |                    |  |  |  |  |  |  |
|                                                                                                  |                                                |                   |                              |                   |                    |  |  |  |  |  |  |
| Notifications [2] <b>2 NOTIFICHE:</b>                                                            |                                                |                   |                              |                   |                    |  |  |  |  |  |  |
|                                                                                                  | li na comonto (no co 000 COND                  | ) inviata da      |                              | on l'ono gorio.   |                    |  |  |  |  |  |  |
| - messaggio (                                                                                    | a pagamento (pacs.009 COMP                     | ) inviato da      | ECIVIS a 12 p                | er rerogazioi     | ne dei             |  |  |  |  |  |  |
| finanziamento                                                                                    | che esegue un accredito de                     | l conto cash      | ne una riduzi                | one della cre     | dit line           |  |  |  |  |  |  |
| View: Notifications                                                                              | , ene esegue un decreate de                    |                   |                              |                   |                    |  |  |  |  |  |  |
| – notifica (pac                                                                                  | s.002) inviato da ECMS alla co                 | ntroparte p       | er l'esito dell              | 'operazione       | (3.4               |  |  |  |  |  |  |
| Message Id ≜ Notification Name ≜ Notifications Status ≜                                          | ♡   Error Description ≜ ♡   Lindate Date ≜ _ ♡ | indate Liser id ≜ | 2 Business Reference 🚖 🗢 🗢   | Ack Beference 🗢 🗢 |                    |  |  |  |  |  |  |
| ITC0000000001137 pacs.009 · Connected Payment Processed                                          | 11/01/2024 10:45:55:984                        | NTESA-MARCO       | ITSTF24011100002001          |                   | 3226442770         |  |  |  |  |  |  |
| 4806154 Payment Status Notification Impacted                                                     | 11/01/2024 10:46:15:336                        | TP                | 20240111MCINTESA001          | pacs.009.001.08   | 17049663608520001  |  |  |  |  |  |  |

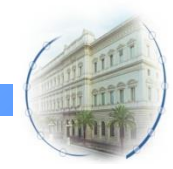

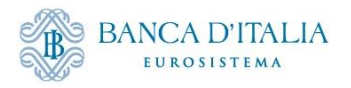

# Apertura MLoR: Schermata CLM di T2

| target   T2 Central Liquidity<br>EXTERNAL ACCEPTA                      | / Management User:<br>  Business Day 2024-01-11 Release: | BANCA D'ITALIA<br>Eurosistema |
|------------------------------------------------------------------------|----------------------------------------------------------|-------------------------------|
| Display CLM Cash Account Liquidit     Query CLM Cash Account Liquidity | y                                                        | ጵ ? 🏟 ଏ                       |
| Liquidity Information                                                  |                                                          |                               |
| Starting Balance                                                       |                                                          | 497,984,353.77 EUR            |
| Settled Cash Transfers                                                 |                                                          |                               |
| Settled Debit Liquidity Transfers                                      |                                                          | 0.00 EUR                      |
| Settled Credit Liquidity Transfers                                     |                                                          | 0.00 EUR                      |
| Settled Debit Payments                                                 |                                                          | -18,211,244.47 EUR            |
| Settled Credit Payments                                                |                                                          | 1,000,000.00 EUR              |
| Current Balance                                                        | dal modulo CLM di T2 si può                              | 480,773,109.30 EUR            |
| Credit Line                                                            | verificare l'erogazione del                              | 11,751,316.33 EUR             |
| Available Liquidity                                                    | finanziamente e l'aggiernemente                          | 492,524,425.63 EUR            |
| Queued Cash Transfers                                                  | inanziamento e i aggiornamento                           |                               |
| Queued Debit Payments                                                  | della linea di credito.                                  | 0.00 EUR                      |
| Queued Credit Payments                                                 |                                                          | 0.00 EUR                      |
| Pending Credit Line Changes                                            |                                                          | 0.00 EUR                      |
| Earmarked Cash Transfers                                               |                                                          |                               |
| Earmarked Debit Cash Transfers                                         |                                                          | 0.00 EUR                      |
| Earmarked Credit Cash Transfers                                        |                                                          | 0.00 EUR                      |
| Projected Liquidity                                                    |                                                          | 492,524,425.63 EUR            |
| Reservations                                                           |                                                          |                               |

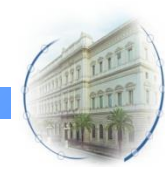

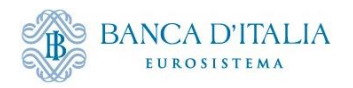

# Monitoraggio pool dopo chiusura MLoR

In SD + 1 ECMS gestisce la restituzione automatica dell'operazione di credito. Accedere alla schermata **"Pool overview"** per verificare il ripristino della CL e monitorare la situazione del pool dopo la restituzione del finanziamento

|                         |   |          |         |           |                | tar  | 'g€t  ECMS |   | Business | Date 12/01/20 | 24 🗎 🙏        | 🛓 ITCB 👻 👗 AE | AC-W, Marco : | intesa 🕶 |
|-------------------------|---|----------|---------|-----------|----------------|------|------------|---|----------|---------------|---------------|---------------|---------------|----------|
| Pool Overview           |   |          |         |           |                |      |            |   |          |               |               |               |               |          |
| play : Counterparty Poo | ы |          |         |           |                |      |            |   |          |               |               |               |               |          |
| Pool Identifier         | • |          |         | Po        | ool Reference  | •    |            |   | c        | ounterparty = | = 🕶 IT0000101 | 262255        |               |          |
| Pool Type               |   |          | •       | Insuffici | ent Collateral | •• • |            | • |          | Is Active =   | - •           |               |               |          |
| Validity Start Date     |   |          | <b></b> | Vali      | dity End Date  | •• • |            | Ċ |          |               |               |               |               |          |
| O Reset                 |   |          |         |           |                |      |            |   |          |               |               |               |               | Q Se     |
| t Pools Overview        |   |          |         |           |                |      |            |   |          |               |               |               |               |          |
| 0 🗸                     |   |          |         |           |                |      |            |   |          |               |               |               | Q 2           | * 🗐 🕻    |
|                         |   | SCP Pool |         |           |                |      | SCP Pool   |   | A Pool   |               |               |               |               |          |

Visualizzazione chiusura MLoR dal modulo MegaLend *Exposure* → *Standing Facilities* → *Display Standing Facilities Instruction* 

| $\leftrightarrow$ $\rightarrow$ C ( $$ ecms-eac-gui.u2a.sianet.sia.eu/MegaLend/WebApp.j                                                                                                    | sp                                                                                         |                                                                                                    | ର୍ ଜ                                                                                                    | ☆ 🛛 🏝 :                       |
|----------------------------------------------------------------------------------------------------|--------------------------------------------------------------------------------------------|----------------------------------------------------------------------------------------------------|----------------------------------------------------------------------------------------------------|-------------------------------|
| =                                                                                                    |                                                                                            | target                                                                                                    | Business Dete 12/01/2024 🔚 🌲 🚺 🛓 🗛 AEAC-W, Ka                                                                                                    | rco intesa 🔻                  |
| Pool Overview     Display Standing Facilities Instruction                                                                                                    |                                                                                            |                                                                                                    |                                                                                                    |                               |
| Search Criteria : Standing Facilities                                                                                                    |                                                                                            |                                                                                                    |                                                                                                    |                               |
| Transaction Reference == 💌                                                                                                    | Counterparty Transaction<br>Reference Number                                               | n == 🔻                                                                                                    | Counterparty Identifier 🛛 == 👻                                                                                                    | ٩                             |
| Pool identifier == V POOL00000000382                                                                                                    | Q Instruction Description                                                                  | ] == 💌                                                                                                    | Instruction Date ==                                                                                                    | <u> </u>                      |
| Intended Settlement Date 😑 💌                                                                                                    | 🗂 Maturity Date                                                                            | : == 🔻                                                                                                    | 🗂 Instruction Status 0 💌                                                                                                    | <b>.</b>                      |
| U2A == 👻                                                                                                    |                                                                                            |                                                                                                    | en                                                                                                    | _                             |
| C Reset Search Result : Standing Facilities                                                                                                    |                                                                                            |                                                                                                    | <b>Stato operazione:</b> «Closed» se MLoR chiusa per l'importo di 1 mln €                                                                                                    | Q Search                      |
| 10 👻                                                                                                    |                                                                                            |                                                                                                    |                                                                                                    | Q2 🛤 () 🖓                     |
| Transaction         Counterpart         Counterpart         Pool Identifi         NCB Identifi           ITSTF24011         202401111M         ITO0001012         ZYAETTRAU         POOL00000         ITO0001252 | CLM CB Ac         Instruction         Amoun           BITAITRRXX         MLOR         1,00 | Interest Rate         Accrued Interest Curr         Curr           00,000         4.75         0         EUR | Instruction         Intended Sé2         Maturity Dé2         U2A +         V         Infiliación         Status Reas         Ugda           11/01/2024         11/01/2024         11/01/2024         12/01/2024         Yes         Closed         12/01 | te Dat Vpdate Use // 2024 STP |

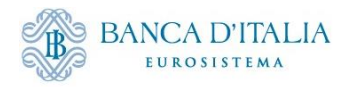

# Monitoraggio dei messaggi rimborso MLoR

| $\leftrightarrow$ $\rightarrow$ C $\cong$ ecms-6                                  | ac-gui.u2a.sian     | et.sia.eu/Mega | Lend/WebApp    | o.jsp           |                |              |                    |              |                 |                |                   |                         | Q @ ☆                  | ⊻ □ 😩 :          |
|-----------------------------------------------------------------------------------|---------------------|----------------|----------------|-----------------|----------------|--------------|--------------------|--------------|-----------------|----------------|-------------------|-------------------------|------------------------|------------------|
|                                                                                   |                     |                |                |                 |                | ta           | arget              | ECMS         |                 | В              | usiness Date 12/0 | 1/2024 🗮 🔺 🔽 🎞          | CB 🕶 🚨 AEAC-W, Marci   | o intesa 👻       |
| 😤 Pool Overview © Display Standing Facilities Instruction © Display Instruction 🔍 |                     |                |                |                 |                |              |                    |              |                 |                |                   |                         |                        |                  |
| Search Criteria : Payment and                                                     | I Credit Line Insti | ruction        |                |                 |                |              |                    |              |                 |                |                   |                         |                        | * •              |
| Transaction Reference ==<br>Number                                                | •                   |                |                |                 | Counter        | earty == 🔻   |                    |              |                 | ۹              | Pool Identifie    | r == ▼ POOL00000000     | 1382                   | ۹                |
| Value Date ==                                                                     | •                   |                |                | <b>—</b>        | Payment        | Гуре == 👻    |                    |              |                 | •              | ECMS Reference    | e == 👻                  |                        |                  |
| Variation Sign                                                                    | •                   |                |                | •               | Instruction St | atus () 🔻    |                    |              |                 | •              | Update Date       | e == 👻                  |                        | <b>=</b>         |
| D Reset                                                                           |                     |                |                |                 |                |              |                    |              |                 |                |                   |                         |                        | Q Search         |
| Search Result : Payment and                                                       | Credit Line Instru  | uction         |                |                 |                |              |                    |              |                 |                |                   |                         |                        |                  |
| 10 💌                                                                              |                     |                |                |                 |                |              |                    |              |                 |                |                   |                         | Q 175 🖈                | 🔹 🗔 🗘 🔊          |
| Transaction R Counterparty                                                        | ₽ Pool Identifier   | Payment Type 🖨 | New Credit Lin | Credit Line Am2 | Payment Amo    | Currency 🖨 🕓 | 🖓 🛛 Value Date 🖨 🖓 | ECMS Referen | Event Descript  | Instruction St | Status 🗢 🛛 🖓      | Update Date 🗢 🔗         | Creation Date 🗢        | P Bundling Refer |
| CLIIT02720292 IT0000101262                                                        | 2 POOL0000000       | Connected Pay  | 12,751,316.33  | 131.94          | 131.94         | EUR          | 12/01/2024         | ITNET2401120 | Netting         | Settled        | Settled           | 12/01/2024 02:26:10:073 | 11/01/2024 19:26:10:37 | 5                |
| CLIIT02720291 IT0000101262                                                        | 2 POOL0000000       | Connected Pay  | 12,751,184.39  | 1,000,000       | 1,000,000      | EUR          | 12/01/2024         | ITNET2401120 | Netting         | Settled        | Settled           | 11/01/2024 19:26:22:767 | 11/01/2024 19:26:04:19 | 18               |
| CLIIT02710378 IT0000101262                                                        | 2 POOL0000000       | MCL            | 11,751,184.39  | 131.94          |                | EUR          | 12/01/2024         | 20240111MCIN | Credit Operatio | Settled        | Settled           | 11/01/2024 19:12:12:168 | 11/01/2024 19:11:55:42 | 14               |
| CLIIT02700335 IT0000101262                                                        | 2 POOL0000000       | Connected Pay  | 11,751,316.33  | 1,000,000       | 1,000,000      | EUR          | 11/01/2024         | 20240111MCIN | Credit Operatio | Settled        | Settled           | 11/01/2024 10:46:15:312 | 11/01/2024 10:45:49:21 | 2                |

#### 3 messaggi prodotti nella fase di rimborso MLoR all'apertura della giornata operativa:

- 1. Modify credit line (MCL) riduzione della linea di credito pari al valore degli interessi maturati per riservare il collateral nel pool
- 2. Messaggio di pagamento pacs.010 (connected payment) per la restituzione della quota capitale (addebito del conto cash, incremento della linea di credito)
- 3. Messaggio di pagamento pacs.010 (connected payment) per la restituzione della quota interessi (addebito del conto cash e incremento della linea di credito)\*

Nel caso in cui la banca non acceda all' anticipazione infragiornaliera viene impegnato il collateral per la parte interessi senza la produzione della MCL e i pagamenti saranno di tipo «regular payment»

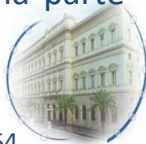

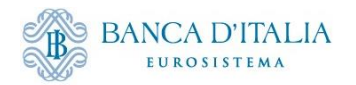

## Chiusura MLoR: Schermata CLM di T2

| t  | a      | rget   T2                        | Central Liqui                                        | dity Management                               | -12           | User:<br>Release: | COLA Marc<br>6.3.0.0 | 0                    | BAN            | NCA D'ITA                | LIA     |
|----|--------|----------------------------------|------------------------------------------------------|-----------------------------------------------|---------------|-------------------|----------------------|----------------------|----------------|--------------------------|---------|
| Ξ  | ■      | Display CL<br>Query CLM Cast     | M Cash Account Liq                                   | uidity                                        |               |                   |                      | ☆                    | ?              | \$                       | ሳ       |
|    | Liqu   | idity Information                |                                                      |                                               |               |                   |                      |                      |                |                          |         |
|    |        | Starting Balance                 |                                                      |                                               |               |                   |                      |                      | 49             | 97,073,109.30            | EUR     |
|    | Settl  | led Cash Transfers               |                                                      |                                               |               |                   |                      |                      |                |                          |         |
|    | •      | Settled Debit Liquidity Transfe  | rs                                                   |                                               |               |                   |                      |                      |                | 0.00                     | EUR     |
|    | •      | Settled Credit Liquidity Transfe | ers                                                  |                                               |               |                   |                      |                      |                | 0.00                     | EUR     |
|    | •      | Settled Debit Payments           |                                                      |                                               |               |                   |                      |                      |                | -1,000,131.94            | EUR     |
| þ  | •      | Settled Credit Payments          |                                                      |                                               |               |                   |                      |                      |                | 4,500,000.00             | EUR     |
|    |        | Current Balance                  |                                                      |                                               |               |                   |                      |                      | 50             | 00,572,977.36            | EUR     |
|    |        | Credit Line                      |                                                      |                                               |               |                   |                      |                      |                | 12,751,316.33            | EUR     |
|    |        | Available Liquidity              |                                                      |                                               |               |                   |                      |                      | 5              | 13,324,293.69            | EUR     |
|    | Que    | ued Cash Transfers               |                                                      |                                               |               |                   |                      |                      |                |                          |         |
|    | •      | Queued Debit Payments            |                                                      |                                               |               |                   |                      |                      |                | 0.00                     | EUR     |
|    | •      | Queued Credit Payments           |                                                      |                                               |               |                   |                      |                      |                | 0.00                     | EUR     |
|    | •      | Pending Credit Line Changes      |                                                      |                                               |               |                   |                      |                      |                | 0.00                     | EUR     |
|    | Earm   | narked Cash Transfers            |                                                      |                                               |               |                   |                      |                      |                |                          |         |
|    | •      | Earmarked Debit Cash Transfe     | rs                                                   |                                               |               |                   |                      |                      |                | 0.00                     | EUR     |
| )— |        |                                  |                                                      | (                                             | )             |                   |                      |                      |                |                          |         |
| t  | a      | rget T2                          | Central Liqui                                        | dity Management                               | .12           | User:<br>Release: | COLA Marc<br>6.3.0.0 | 0                    | BAN            | NCA D'ITA<br>eurosistema | LIA     |
| Ξ  | •      | List of Cash<br>Query CLM Cash   | <b>1 Transfers</b><br>Account Liquidity > Display Cl | M Cash Account Liquidity                      |               |                   |                      | ☆                    | ?              | ٠                        | ሳ       |
| +  | Searc  | h Criteria                       |                                                      |                                               |               |                   |                      |                      |                |                          |         |
| -  | Resul  | ts                               |                                                      |                                               |               |                   |                      | Last Refresh         | 2024-01-12 12  | 2:44:45 CET F            | Refresh |
|    | List o | f Cash Transfers                 |                                                      |                                               |               |                   |                      |                      |                |                          |         |
|    |        | Queue Position Instruction II    | D End to End ID                                      | Message Type                                  | Debit Account | Credit Account    | Amount               | Cash Transfer Status | Earliest Debit | Timestamp                | La      |
|    |        | CLIIT0272029                     | 2001 ITNET24011200016001                             | Financial Institution Direct Debit (Pacs.010) | ZYAEITRR4U1   | BITAITRRXXX       | 131.94 EUR           | Settled              |                |                          |         |
|    |        | CLIIT0272029                     | 1001 ITNET24011200016001                             | Financial Institution Direct Debit (Pacs.010) | ZYAEITRR4U1   | BITAITRRXXX       | 1,000,000.00 EUR     | Settled              |                |                          |         |
|    | ۰<br>« |                                  | its 1 to 2 of 2                                      |                                               |               |                   |                      |                      |                |                          | Þ       |

Nel modulo CLM di T2 è possibile verificare il regolamento della restituzione del finanziamento e l'aumento della linea di credito.

Nel dettaglio della sezione **"Settlement Debit Payments"** è possibile visualizzare le due operazioni di restituzione del capitale e degli interessi.

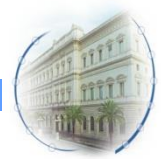

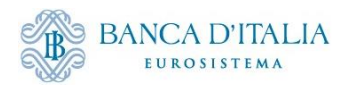

### **Processo operativo AML in ECMS**

Il mancato rimborso dell'anticipazione infragiornaliera viene convertito automaticamente in una operazione di rifinanziamento marginale. La mancata restituzione dell'importo cash alla chiusura della giornata operativa, determinerà l'attivazione di una operazione di AML per lo stesso importo.

#### Apertura operazione AML:

 L'istruzione viene generata automaticamente da CLM e non è necessario inserire una richiesta per questa tipologia di operazioni; alla ricezione della notifica da CLM, ECMS vincola il collateral nel pool tramite l'incremento del valore delle operazioni di credito (AML) ed effettua la diminuzione della Credit Line (CL)

#### Chiusura operazione AML:

Il giorno lavorativo successivo al regolamento dell'operazione ECMS gestisce il calcolo e l'addebito degli interessi e consente la visualizzazione delle operazioni di chiusura:

- Viene effettuata la riduzione della CL per bilanciare la creazione di una credit position per il valore degli interessi
- Alla ricezione della notifica di restituzione dell'AML da CLM è ridotta la posizione di credito e ripristinata la CL
- alla ricezione del regolamento dell'addebito per gli interessi (con connected payment) è ridotta la posizione di credito per la parte interessi e rispristinata l'intera linea di credito (l'erogazione e la restituzione del capitale non sono presenti in ECMS perché sono operazioni eseguite esclusivamente in CLM)

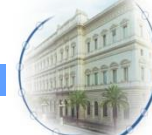

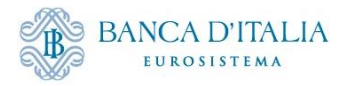

#### Apertura AML: Verifica CL in utilizzo in CLM

Accedendo al modulo CLM di T2 è possibile verificare la linea di credito e l'importo cash "in utilizzo" (di € 20.501.692,73). La mancata restituzione dell'importo cash alla chiusura della giornata operativa, determinerà l'attivazione di una operazione di AML per lo stesso importo

| Party BIC                                              | Party Name | Account Number        | Account BIC        |
|--------------------------------------------------------|------------|-----------------------|--------------------|
| BARCIT4GXXX                                            | BBI Milan  | MITEURBARCIT4GX000MCA | BARCIT4GXXX        |
| Liquidity Information                                  |            |                       |                    |
| Starting Balance                                       |            |                       | 0.00 EUR           |
| Settled Cash Transfers                                 |            |                       |                    |
| <ul> <li>Settled Debit Liquidity Transfers</li> </ul>  |            |                       | 0.00 EUR           |
| <ul> <li>Settled Credit Liquidity Transfers</li> </ul> |            |                       | 0.00 EUR           |
| <ul> <li>Settled Debit Payments</li> </ul>             |            |                       | -20,501,692.73 EUR |
| Settled Credit Payments                                |            |                       | 0.00.5U8           |
| Current Balance                                        |            |                       | -20,501,692.73 EUR |
| Credit Line                                            |            |                       | 315,294,176.99 EUR |
| Available Liquidity                                    |            |                       | 294,792,484.26 EUR |
| Queued Cash Transfers                                  |            |                       |                    |
| Queued Debit Payments                                  |            |                       | 0.00 EUR           |
| <ul> <li>Queued Credit Payments</li> </ul>             |            |                       | 0.00 EUR           |
| <ul> <li>Pending Credit Line Changes</li> </ul>        |            |                       | 0.00 EUR           |
| Earmarked Cash Transfers                               |            |                       |                    |
| <ul> <li>Earmarked Debit Cash Transfers</li> </ul>     |            |                       | 0.00 EUR           |
| Earmarked Credit Cash Transfers                        |            |                       | 0.00 EUR           |
| Projected Liquidity                                    |            |                       | 294,792,484.26 EUR |
| Reservations                                           |            |                       |                    |
| Reservations for Central Bank Operations               |            |                       | 0.00 EUR           |
| Reservations for Seizure of Funds                      |            |                       | 0.00 EUR           |
| Pending Reservations                                   |            |                       |                    |
| Reservations for Central Bank Operations               |            |                       | 0.00 EUR           |
| Reservations for Seizure of Funds                      |            |                       | 0.00 EUR           |
| Floor/Ceiling Information                              |            |                       |                    |
| Floor Threshold                                        |            |                       | 0.00 EUR           |
| Ceiling Threshold                                      |            |                       | 0.00 EUR           |
|                                                        |            |                       |                    |
| eate/Modify Credit Line                                |            |                       |                    |
|                                                        |            |                       |                    |

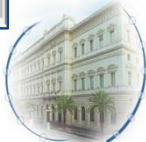

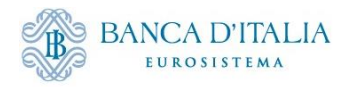

#### Visualizzazione istruzione AML

Visualizzazione istruzione apertura AML dal modulo MegaLend *Exposure* → *Standing Facilities* → *Display Standing Facilities Instruction* 

| =                                                                                                    |                                                                                                    |                                                                                            |                                                                          |                                                                                                    | , Cola Marco 🔻                                        |                                          |
|----------------------------------------------------------------------------------------------------|----------------------------------------------------------------------------------------------------|--------------------------------------------------------------------------------------------|--------------------------------------------------------------------------|----------------------------------------------------------------------------------------------------|-------------------------------------------------------|------------------------------------------|
| Pool Overview Display Standing Facilities Instruction                                                                                               | 2                                                                                                    |                                                                                            |                                                                          |                                                                                                    |                                                       |                                          |
| Search Criteria : Standing Facilities                                                                                                    |                                                                                                    |                                                                                            |                                                                          |                                                                                                    |                                                       | **                                       |
| Transaction Reference 🛛 == 👻                                                                                                    | Counterparty Transaction =<br>Reference Number                                                                                                    | •                                                                                          |                                                                          | Counterparty Identifier 🛛 == 👻                                                                           |                                                       | ٩                                        |
| Pool Identifier == 👻 ITPOOL000080001                                                                                                    | Q Instruction Description                                                                                                    | •                                                                                          | •                                                                        | Instruction Date 💷 👻                                                                                     |                                                       | <b>—</b>                                 |
| Intended Settlement Date 🛛 == 👻                                                                                                    | Maturity Date                                                                                                    | •                                                                                          | 8                                                                        | Instruction Status 0 💌                                                                                   |                                                       | <b>.</b>                                 |
| U2A == 👻                                                                                                    | ▼ Update Date                                                                                                    | •                                                                                          | 8                                                                        |                                                                                                    |                                                       |                                          |
| D Reset         Instruction Description: AML         Q Search                                                                                       |                                                                                                    |                                                                                            |                                                                          |                                                                                                    |                                                       |                                          |
| Search Result : Standing Facilities                                                                                                    |                                                                                                    |                                                                                            |                                                                          |                                                                                                    |                                                       |                                          |
| 10 👻                                                                                                    | кк                                                                                                    | Page <u>1</u> of 4 > >                                                                     |                                                                          |                                                                                                    |                                                       | Q39 🖺 () 🖓                               |
| Transaction         Counterpart         Counterpart         Counterpart         Poor           ITSTF24012437523081         IT000484723BARCIT4GXXITP | Identifi⊋         NCB Identifi⊋         CLM CB Acc.>         Instruction ⊋         Amount ♦           NOL0000         IT000012523         BITAITRRXXX         AML         20,501,692 | Interest Rat         Accrued Int         Cu           73         4.75         0         EU | Instruction ♀         Inter           IR         24/01/2024         24/0 | Inded Se.         Maturity Dat.         U2A ♦            1/2024         25/01/2024         No         No | Instruction     Status Reas     I       Settled     2 | Update Date: Update User: 24/01/2024 STP |

Selezionare dall'elenco l'operazione inserita ed aprire per visualizzare la schermata di dettaglio dove visualizzare: il tasso di interesse applicato, il valore degli interessi da rimborsare e il valore totale del credito da rimborsare

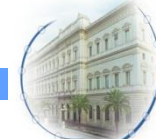

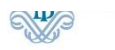

Microsoft Edg

# Visualizzazione istruzione AML

#### Monitoraggio messaggi da maschera «Pool Position History» del modulo MegaLend Pool overview $\rightarrow$ Positions $\rightarrow$ Pool Position $\rightarrow$ Pool Position History → C ecms-utest-qui.u2a.sianet.sia.eu/MegaLend/ ← Per una ricerca mirata inserire l'identificativo dell'operazione (Counterparty Transaction C Pool Reference Number), ricavato dalla maschera «Standing Facilities Display» Pool Structure Pool overview Pool Overview ← → C ecms-utest-gui.u2a.sianet.sia.eu/MegaLend/ 익 🖻 ☆ 🔲 😩 📋 Display Margin Call tarq€t Business Date 25/01/2024 🗮 🔔 💶 ITCB 👻 🍙 APPR-W, Cola Marco Display Counterparty Obligation Failure Pool Position History Validate/Reject Counterparty Obligation Failure update Pool Position 大戦へ D Pool Valuation 315 204 176 00 Event Reference == - 3752308 D Positions Counterparty == · Pool Identifier == • Q < D Pool Position Pool Position History Pool Projection Ċ Display Counterparty Credit Position Date == -Display Actual or Past Pool position Concentration Limit Check Display NCB Credit Claim ~ Advanced Searc Display Consolidated Pool Payment And Credit Line Instruction Update Date == 👻 m Pool Position ID == • Pool Position Date & Time == • m 1 Cash Collateral Position Details Display Consolidated Banking Group Pool Position 🗘 Collateral FTD Position C Exposure ] Display Credit Freezing Positio OMO Interest Rates Display EMC Positio Search Result - Pool Position C Transfer 1 Cash Positio 10 👻 🔿 Validation / Rejection col Position D 😜 Counterparty 🗧 🖓 Position Date 🛊 🔍 Event Reference 🐑 Modification Resson 🛊 👘 Pool Variation Ama 🛛 Total Collisteral Vac 🗍 Total Credit 🗧 🖓 Collisteral Excess 😜 Insufficient Collist. SCL 🛊 Uodate Date 🗢 Notification 20,501,692,73 315,294,176,99 2,705.08 0 No 315 291 471 91 315,291,471,91 315 291 471.91 0 ECMS0 24/01/2024 19:30:0 Accounting TPLP02931252001 IT0004847230518 25/01/2024 37523081 -2,705.08 315 294 176.99 20 504 397.81 0 No 294789779.18 294 789 779.18 294789779.18 0 STP 24/01/2024 19:26:4. C Reportin 315,294,176.99 20 501 692.73 294792484.25 24/01/2024 16:14:0. LP02931114001 IT0004847230518 24/01/2024 -20 501 692.73 0 No 294792484.25 294792484.26 🔿 Setup C ECMS Core E' possibile visualizzare: le operazioni di attivazione della AML 1.

- 2. le operazioni di restituzione della AML
- 3. gli interessi per la standing facilities identificata

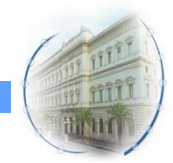

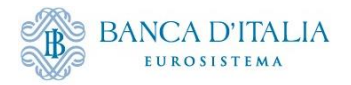

# Monitoraggio pool post regolamento istruzione AML

Monitoraggio situazione complessiva del pool dopo il regolamento dell'operazione:

Sezione "Pool overview" del modulo MegaLend:

| ← → C                                                                                                    |                                                     | 역 년 ☆ 🛛 😩 :                                                                                          |  |  |  |  |
|----------------------------------------------------------------------------------------------------|-----------------------------------------------------|----------------------------------------------------------------------------------------------------|--|--|--|--|
| =                                                                                                    | target   ECMS                                       | Business Date 24/01/2024 🗮 🌲 💶 TICB 👻                                                                |  |  |  |  |
| Bod Overview                                                                                                    |                                                     |                                                                                                    |  |  |  |  |
| Display : Counterparty Pool                                                                                                |                                                     |                                                                                                    |  |  |  |  |
| 🚯 > List Pools Overview > View : Pool                                                                                      |                                                     |                                                                                                    |  |  |  |  |
| □ ★ 翹 印 () ▽                                                                                                    |                                                     |                                                                                                    |  |  |  |  |
| SCP Pool                                                                                                    | SCP Pool                                            | ELA Pool                                                                                             |  |  |  |  |
| Pool Identifi         Pool Type ♦         Counterpart         Total Collate         Total Credit ♥         SCL ♦         S | ECL ♦ ♥ RCL ♦ ♥ Collateral Ex. Insufficient ₽ Is Va | Valuated 💱 ELA Collater Total ELA Cr Is Active 🗢 🖓 Update Date Updater Use Is Locked 🖘 Lock Origin 😜 |  |  |  |  |
| TTPOOL00000 SCP TT000484723 315,294,176.9 20,501,692.73 294,792,484.2                                                      | 294,792,484.2 294,792,484.2 0 No Yes                | 0 0 Yes 24/01/2024 1 STP No                                                                          |  |  |  |  |
|                                                                                                    |                                                     | Edit 🖉 View                                                                                          |  |  |  |  |

#### Caso semplificato:

- 1. controparte abilitata alla CL in CLM;
- 2. non ci sono variazioni del total collateral (e della CL) dovute a rivalutazione serale;
- 3. non sono valorizzati parametri che possono influire sul calcolo della CL (es. maximum credit line)

#### AML attivato 20.501.692,73 €

- Total credit: € 20.501.692,73 €
- Credit line: € 20.501.692,73 €\*

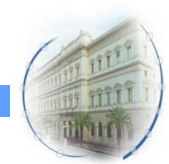

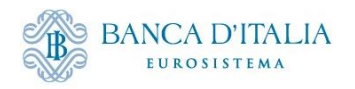

# Monitoraggio pool dopo chiusura AML

Accedere alla schermata **"Pool overview"** per verificare che l'exposure sia stata azzerata e il ripristino della CL

| ↔ → C 🔒 ecms-utest-gui.u2a.sianet.sia.eu/MegaLend/                                             |                                      |                                                               |                                                                                                    | ९ छ ☆ ∎ ≗                                 |
|------------------------------------------------------------------------------------------------|--------------------------------------|---------------------------------------------------------------|----------------------------------------------------------------------------------------------------|-------------------------------------------|
| 1                                                                                              |                                      | target                                                        | Business Date 25/01/2024 🗮 🌲 💶 ITCB 👻                                                                                            |                                           |
| B Pool Overview                                                                                |                                      |                                                               |                                                                                                    |                                           |
| splay : Counterparty Pool                                                                      |                                      |                                                               |                                                                                                    |                                           |
| Pool identifier 😑 💌                                                                            | Pool Reference                       | == <b>*</b>                                                   | Counterparty == 👻                                                                                                    |                                           |
| Pool Type == 💌                                                                                 | Insufficient Collateral              | == •                                                          | <ul> <li>Is Active == </li> </ul>                                                                                                |                                           |
| Validity Start Date 🚥 💌                                                                        | C Validity End Date                  | •                                                             | <u></u>                                                                                                    |                                           |
| D Reset                                                                                        |                                      |                                                               |                                                                                                    | Q 9                                       |
| > List Pools Overview                                                                          |                                      |                                                               |                                                                                                    |                                           |
| 0 -                                                                                            |                                      |                                                               |                                                                                                    | Q1 \star 💷 🗐                              |
| SCP Pool Pool Identifier • Pool Type •  Counterparty RI Total Collateral Total Credit •  SCL • | ♡ ECL¢ ♡ RCL¢                        | SCP Pool<br>Collateral Exceel Insufficient Coll Is Valuated a | ELA Pool           ELA Collateral AC         Total ELA Credit:         Is Active \$         \$         Update Date \$         \$ | Updater User Id 🕫 Is Locked 🗢 🔗 Lock Orig |
| ITPOOL00000800 SCP IT0004847230518 315,294,176.99 0 315                                        | 294,176.99 315,294,176.99 315,294,17 | 6.99 0 No Yeo                                                 | 0 0 Yee 24/01/2024 19:3                                                                                                    | ECMSOperational No                        |

Stato operazione: «Closed»

Visualizzazione chiusura MLoR dal modulo MegaLend *Exposure* → *Standing Facilities* → *Display Standing Facilities Instruction* 

| =                                                                                                    | targ <u>et</u> kws                                                                                                    | Business Date 25/01/2024 🖽 🌲 🛓 1708 -                                                                                                    |      |
|----------------------------------------------------------------------------------------------------|----------------------------------------------------------------------------------------------------|----------------------------------------------------------------------------------------------------|------|
| Ball Overview C Display Standing Facilities Instruction                                                                                                    |                                                                                                    |                                                                                                    |      |
| Search Criteria : Standing Facilities                                                                                                    |                                                                                                    |                                                                                                    | *•   |
| Transaction Reference 😑 💌                                                                                                    | Counterparty Transaction ==                                                                                                    | Counterparty identifier 🚥 🗢                                                                                                    | ٩    |
| Pool Identifier == 🔻 ITPOOL0000080001                                                                                                    | Q Instruction Description == 🔻                                                                                                    | ✓ Instruction Date == ▼                                                                                                    | 8    |
| Intended Settlement Date 📼 💌                                                                                                    | Meturity Dete == 👻                                                                                                    | 🗎 Instruction Status () 👻                                                                                                    | •    |
| U2A == •                                                                                                    | ▼ Update Date == ▼                                                                                                    | <b>*</b>                                                                                                    |      |
| "D Reset                                                                                                    |                                                                                                    | Q, Sea                                                                                                    | arch |
| Search Result : Standing Facilities                                                                                                    |                                                                                                    |                                                                                                    |      |
| 10                                                                                                    | K < Page 1 of 4 > >                                                                                                    | Q 39 🗓 ()                                                                                                    | 20   |
| Transaction R3         Counterparty         Counterparty         Counterparty         Pool Identifier         NCB Identifier         NCB Identifier         IC           ITSTF2401242         3752081         IT0004847290         BARCIT45XXX         IT000005         IT0000125236         IT | MCB Accol         Instruction Dital         Amount +         Interest Rate +         Accorued Inter/ar         Currency +         Instruct           TATRRXXX         AML         20.501 692.73         4.75         2.705.08         EUR         24/01/2 | Colon Dail         Intervided SettID         Meturity Date #         U2A #         V         Instruction Stc2         Status Resear         Update Date &         Update User           2024         24/01/2024         25/01/2024         No         Closed         24/01/2024 19         GTP | f 🖓  |

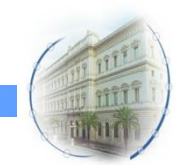

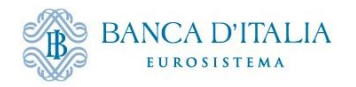

#### Schermata messaggi di pagamento

Monitoraggio pagamenti dal modulo MegaLend Payment and credit Line Instruction → Display Instruction

| =                                                                                                    |                                        | target                                         | Business Date 25/01/2024                   | 🗮 🌲 🚉 ITCB 👻 🏩 APPR-W, Cola Marco 👻                                                                                                    |  |  |  |
|----------------------------------------------------------------------------------------------------|----------------------------------------|------------------------------------------------|--------------------------------------------|----------------------------------------------------------------------------------------------------|--|--|--|
| Paol Overview <sup>©</sup> Display Standing Essilities Instruction <sup>©</sup> Display Instruction <sup>©</sup> |                                        |                                                |                                            |                                                                                                    |  |  |  |
| Search Criteria : Payment and Credit Line Instruction                                                            |                                        |                                                |                                            |                                                                                                    |  |  |  |
| Transaction Reference Number == 👻                                                                                | Counterparty                           | •                                              | Q Pool Identifier                          | == • ITPOOL000080001 Q                                                                                                    |  |  |  |
| Value Date 💷 👻                                                                                                   | C Payment Type                         | == <b>*</b>                                    | ▼ ECMS Reference                           |                                                                                                    |  |  |  |
| Variation Sign 📼 🔻                                                                                               | <ul> <li>Instruction Status</li> </ul> | 0 -                                            | ✓ Update Date                              |                                                                                                    |  |  |  |
| "D Reset                                                                                                    |                                        |                                                |                                            | Q Search                                                                                                    |  |  |  |
| Search Result : Payment and Credit Line Instruction                                                              |                                        |                                                |                                            |                                                                                                    |  |  |  |
| 10 -                                                                                                    |                                        |                                                |                                            | Q ■ ★ 型 □ () ♥                                                                                                    |  |  |  |
| 📕 Transaction Refer: Counterparty 🕈 🖓 Pool Identifier 🕈 🖓 Payment Type 🕈 🦿 New Credit Li                         | e A Credit Line Amoun Payment Amount   | 🔹 Currency 🗢 🖓 Value Date 🗢 🌱 ECMS Reference 🌍 | Event Description  Instruction Status  Sta | tus 🗢 🛛 🖓 Update Date 🗢 🖓 Creation Date 🌩 🖓 Bundling Reference                                                                               |  |  |  |
| CLIT02951462001 IT0004847230518 ITPO0L0000080001 Connected Payment 315;294,                                      | 6.99 2,705.08 2,705.0                  | 18 EUR 25/01/2024 37523081                     | Credit Operation Int Settled Settle        | Hed         24/01/2024 19:30:5         24/01/2024 19:30:0           24/01/2024 19:30:4         24/01/2024 19:30:0         24/01/2024 19:30:0 |  |  |  |

#### Verificare che sono presenti le seguenti operazioni inviate da ECMS a CLM:

- riduzione della CL eseguita per bilanciare la creazione di una credit position per il valore degli interessi;
- un pagamento connected per l'addebito degli interessi

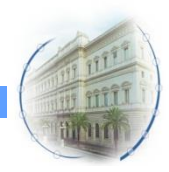

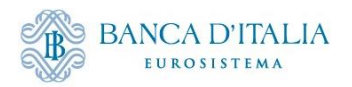

# Grazie per l'attenzione

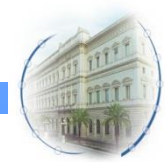